## Anleitung zur Erstellung eines Elternzugangs in WebUntis

Für die Erstellung des Elternzugangs benötigen Sie die E-Mailadresse, die wir vor den Sommerferien abgefragt haben.

## Die erstmalige Erzeugung eines Elternzugangs ist über die WebUntis-App nicht möglich!

1) Geben Sie in einem Internetbrowser folgende Adresse ein:

## www.webuntis.com

Wählen Sie durch Eingabe des Schulortes "Meisenheim" das Paul-Schneider-Gymnasium aus.

**2)** Klicken Sie dort auf der rechten Seite auf "Noch kein Zugang? **Registrieren**", um den Elternzugang zu erstellen.

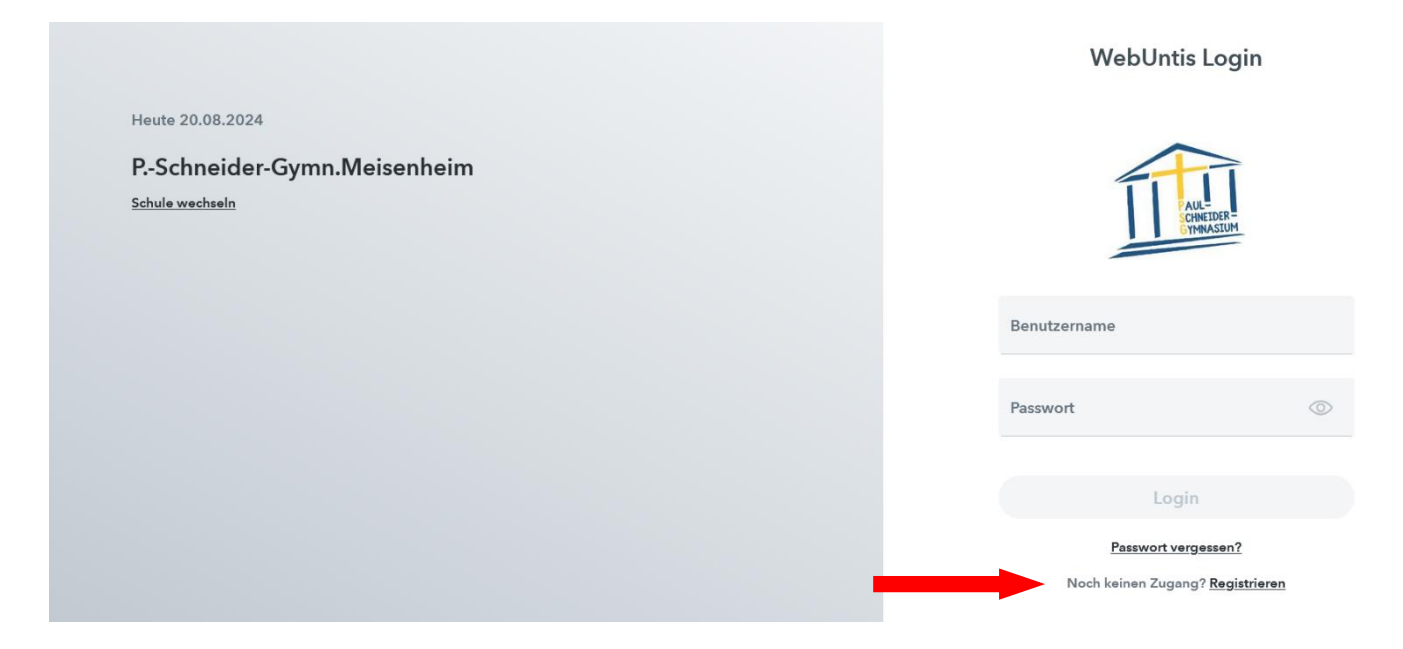

3) Geben Sie in dem nachfolgend erscheinenden Feld die an der Schule hinterlegte E-Mail-Adresse ein.

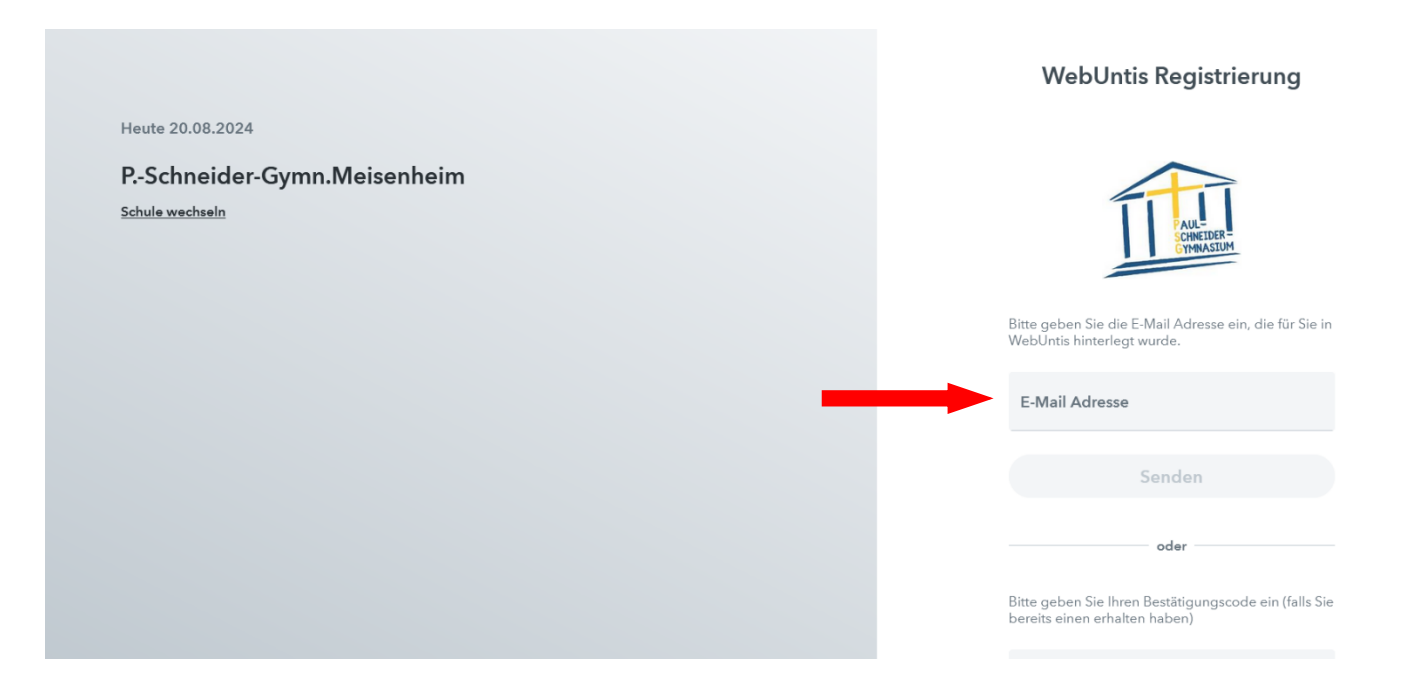

**4)** Anschließend wird Ihnen an diese E-Mail-Adresse ein Bestätigungscode zugesendet, den Sie aus der Mail kopieren und dann an der nachfolgenden Stelle eingeben können, um den Elternzugang zu erzeugen. (Alternativ können Sie auch direkt in der Mail auf den Bestätigungslink klicken.)

(Sollten Sie eine Fehlermeldung erhalten, prüfen Sie mögliche Schreibfehler. Eventuell stimmt die angegebene E-Mail-Adresse nicht mit der in der Schule hinterlegten E-Mail-Adresse überein. In diesem Fall informieren Sie bitte unseren Kollegen Herrn Michael Schmitz (<u>michael.schmitz.1@ekir.de</u>) und übermitteln Ihre aktuelle E-Mail-Adresse. Erst nachdem Ihre E-Mail-Adresse aktualisiert wurde, ist in diesem Fall eine Selbstregistrierung möglich.)

|                                                                   | WebUntis Registrierung                                                                                                    |
|-------------------------------------------------------------------|----------------------------------------------------------------------------------------------------|
| Heute 20.08.2024<br>PSchneider-Gymn.Meisenheim<br>Schule wechseln | AU-<br>CHEDER-<br>CHEMASIUM                                                                                                    |
|                                                                   | WebUntis hat eine E-Mail an Ihre Adresse geschickt.<br>Bitte geben Sie den Bestätigungscode aus der E-Mail ein<br>oder klicken Sie direkt auf den Link in der E-Mail. |
|                                                                   | Bestätigungscode                                                                                                    |
|                                                                   | Senden                                                                                                    |
|                                                                   | Bereits registriert? Login                                                                                                    |

**5)** Nach Eingabe des Bestätigungscodes sehen Sie die Schülerinnen und Schüler, die Ihnen automatisch zugeordnet wurden. Alle Ihre Kinder, die unsere Schule besuchen, werden aufgeführt. Sie werden im Folgenden gebeten, die Registrierung abzuschließen, indem Sie Ihrem Elternzugang ein Passwort zuzuweisen.

|                                                                   | Wel                             | bUntis Registrierung                                                |  |
|-------------------------------------------------------------------|---------------------------------|---------------------------------------------------------------------|--|
| Heute 20.08.2024<br>PSchneider-Gymn.Meisenheim<br>Schule wechseln |                                 | AUL<br>SCHNEIDER<br>CYMNASIUM                                       |  |
|                                                                   | Ihre E-Mail Ad<br>verbunden:    | Ihre E-Mail Adresse wurde mit folgenden Schüler*innen<br>verbunden: |  |
|                                                                   | Schueler Test<br>Bitte vergeber | n Sie ein Passwort                                                  |  |
|                                                                   | Neues Pass                      | swort 💿                                                             |  |
|                                                                   | Passwort b                      | oestätigen 💿                                                        |  |
|                                                                   |                                 | Speichern und Login                                                 |  |

Sollten Sie dieses einmal verlegt haben, können Sie sich ganz bequem über die WebUntis Startseite ein neues Passwort erstellen und an die hinterlegte E-Mail-Adresse senden lassen.

6) Nachdem Sie Ihr Passwort festgelegt haben, können Sie sich auf der Startseite von WebUntis mit den von Ihnen erzeugten Zugangsdaten einloggen. Der Benutzername entspricht Ihrer E-Mail-Adresse, mit der Sie die Registrierung durchgeführt haben.

Selbstverständlich können Sie sich nach der Selbstregistrierung auch über die WebUntis-App für Ihr Tablet oder Ihr Smartphone anmelden. Diese App ("Untis Mobile") finden Sie im App-Store sowohl für Android- als auch für iOS-Geräte.

Unter dem Reiter "Start" und "Meine Abwesenheiten" können Sie Ihr Kind mit wenigen Klicks für den aktuellen Tag bequem krankmelden. Ein telefonischer Anruf im Sekretariat ist dann nicht mehr nötig. Bitte beachten Sie, dass die Abwesenheiten Ihrer Kinder nach wie vor durch eine schriftliche Entschuldigung beim Klassenlehrer oder der Klassenlehrerin entschuldigt werden müssen.

(Eine beispielhafte Erklärung einer Abwesenheitsmeldung über die Untis-Mobile-App können Sie sich in folgendem YouTube-Video anschauen:

https://www.youtube.com/watch?v=4fkTKocT5Jc

Bitte beachten Sie, dass die Inhalte des Videos nicht 1zu1 auf das PSG übertragen werden können!)

Über die Funktionen der App und die Nutzung der Elternzugänge werden demnächst detaillierte Informationen durch die Schule bereitgestellt.

Bitte sorgen Sie dafür, dass Ihr Benutzerzugang vor Fremdzugriffen – insbesondere vor Ihren Kindern – geschützt ist. Wir übertragen Ihnen die alleinige Verantwortung über Ihren Benutzerzugang.

Beachten Sie, dass die vollständigen Funktionen in WebUntis erst mit Beginn des Schuljahres am 26.08.2024 freigeschaltet werden!

Sollten Probleme bei der Erstellung des Elternzugangs auftreten oder wenn Sie andere Fragen zu WebUntis haben, melden Sie sich gerne bei Herrn Michael Schmitz (<u>michael.schmitz.1@ekir.de</u>).